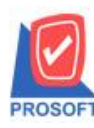

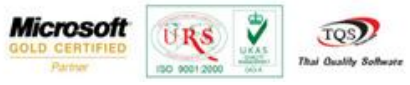

## ระบบ Service Center

หน้าจอสินค้าลูกค้า กรณีที่ใส่ Serial ซ้ำที่แถบ Product เพิ่มให้แจ้งเตือน " Serial เป็นค่าซ้ำ " และจะไม่สามารถบันทึก เอกสารได้

1. เข้าที่ระบบ Service Center > SC Data Entry > สินค้าลูกค้า

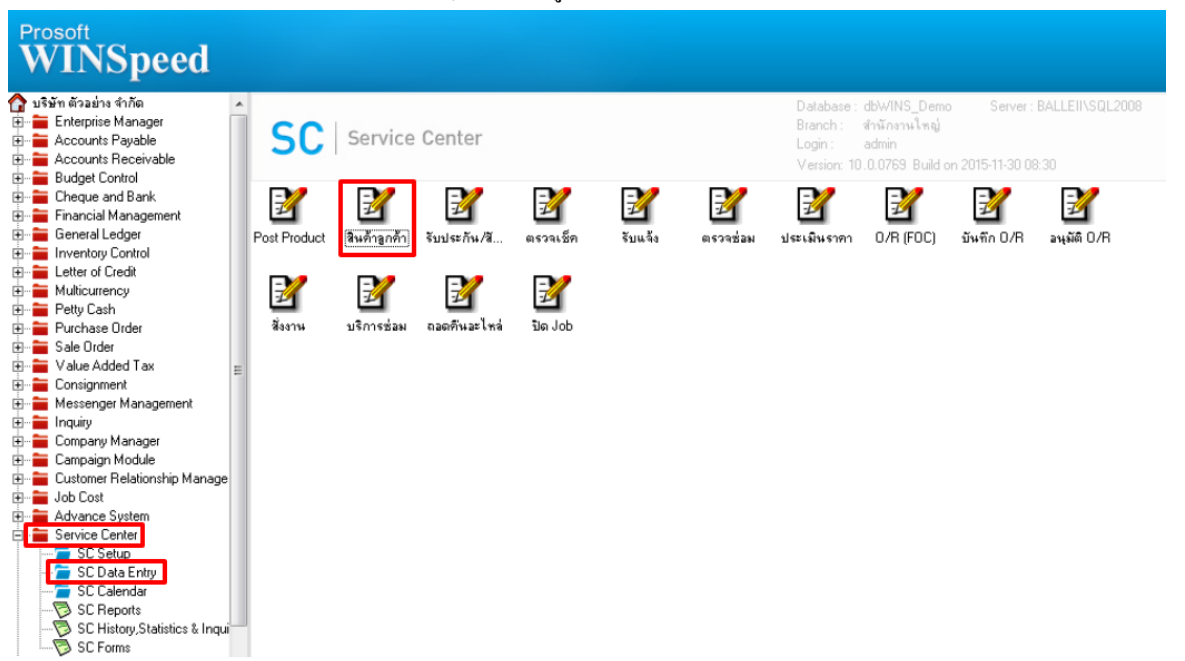

2.หากมีการบันทึกเอกสาร Serial เดียวกันไปแล้วก่อนหน้านี้ เมื่อใส่ Serail ที่เคยบันทึกไปซ้ำแล้ว Save โปรแกรมจะแจ้งเตือน " Serial เป็นค่าซ้ำ " และจะไม่สามารถ save ได้

| Customer/Product                                                  |               |                                                                                                    |
|-------------------------------------------------------------------|---------------|----------------------------------------------------------------------------------------------------|
| เลขที่เอกสาร<br>เลขที่ไบกำกับ<br>วันที่ไบส่งของ<br>เลขที่ไบสังจอง | CP5812-00004  | วันที่เอกสาร <u>11/12/2558 ECustomer/Product</u><br>] วันที่ไบกำกับ <u>11/12/2558 E</u><br>สำนวนเงิน <u>50,000.00</u> |
| รทัสสินค้า<br>ชื่อสินค้า(ลูกค้า)                                  | DM-001 🗾      | ผลไม้                                                                                                    |
| Serial<br>ยีห้อสินค้า                                             | 55122451      | Lot No. Lot01                                                                                                    |
| รทัสหน่วยนับ<br>ทะเบียนรถ                                         | กิโลกรัม 🔽    | กิโลกรัม<br>หมายเลขเครื่องยนต์                                                                                        |
| <del>ห</del> มายเลชแคสซี<br>สิสินค้า                              |               | ชั่วโมง/รอบการทำงาน<br>ความส่ง                                                                                        |
| สมัสมเน็จงางสาย                                                   |               |                                                                                                    |
| เขตการชาย<br>อรับสระเพิ่ม                                         | · ·           |                                                                                                    |
|                                                                   |               |                                                                                                    |
| Customer Product Description                                      |               |                                                                                                    |
| 🗋 New 🔚 Save 🗙 Delete 🔛 Find                                      | <b>↓U</b> ose |                                                                                                    |

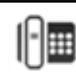

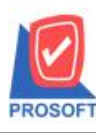

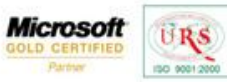

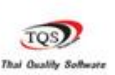

7

## ตัวอย่าง จะแจ้งเตือน " Serial เป็นค่าซ้ำ "

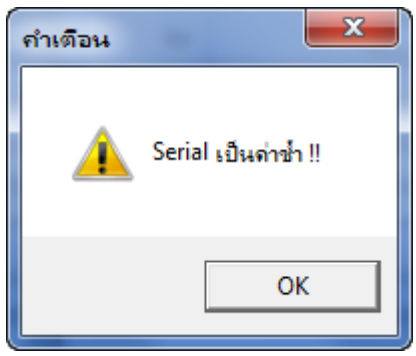

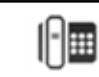